Note: If you have any questions regarding these ETPL processes, contact david.jorgenson1@maryland.gov

1) Go to: <u>https://mwejobs.maryland.gov</u>

2)

Click on:

Sign In / Register

A) If you previously registered as a Provider User and have a program on the ETPL, complete " Option 1 "
 B) Otherwise, new training providers and new Provider Users must follow " Option 2 "

|                                                                                                    | User Name:                                                                                                    |                                                                                                    |                                                                                                    |
|----------------------------------------------------------------------------------------------------|----------------------------------------------------------------------------------------------------|----------------------------------------------------------------------------------------------------|----------------------------------------------------------------------------------------------------|
|                                                                                                    | Password:                                                                                                    |                                                                                                    |                                                                                                    |
|                                                                                                    | Sign In                                                                                                    |                                                                                                    |                                                                                                    |
| have forgotten your user name and/or                                                                                                    | password, please click <u>Retrieve User Name</u>                                                                                                    | or Password.                                                                                                    |                                                                                                    |
|                                                                                                    |                                                                                                    |                                                                                                    |                                                                                                    |
| ion 2 - Create a User Account                                                                                                    |                                                                                                    |                                                                                                    |                                                                                                    |
|                                                                                                    |                                                                                                    |                                                                                                    |                                                                                                    |
|                                                                                                    |                                                                                                    |                                                                                                    |                                                                                                    |
|                                                                                                    |                                                                                                    |                                                                                                    |                                                                                                    |
| would like to become a fully registered                                                                                                    | user with MWEJobs and have access to all o                                                                                                    | of our online services, select one of the follo                                                                                                    | wing account types. If you are not sure                                                                                                    |
| would like to become a fully registered<br>to register on the system, learn more ab                                                                                                    | user with MWEJobs and have access to all o<br>pout the genefits of registering on page: <u>Wh</u>                                                                                                    | of our online services, select one of the follo<br><u>y Register?</u> .                                                                                                    | wing account types. If you are not sure                                                                                                    |
| would like to become a fully registered<br>to register on the system, learn more ab<br>Individual                                                                                                    | use with MWEJobs and have access to all o<br>out the genefits of registering on page: Wh<br>Employers and Agents                                                                                                    | of our online services, select one of the follo<br><u>y Register?</u> .                                                                                                    | wing account types. If you are not sure                                                                                                    |
| would like to become a fully registered<br>to register on the system, learn more ab<br>Individual<br>13 min(s) estimated                                                                                                    | use with MWEJobs and have access to all o<br>bout the genefits of registering on page: Wh<br>Employers and Agents<br>12 min(s) estimated                                                                                                    | of our online services, select one of the follo<br><u>y Register?</u> .<br>Analyst<br>15 min(s) estimated                                                                                                    | owing account types. If you are not sure<br>E<br>Provider<br>10 min(s) estimated                                                                                                    |
| would like to become a fully registered<br>to register on the system, learn more ab<br>Individual<br>13 min(s) estimated<br>Register as this account type if you                                                                                                    | use with MWEJobs and have access to all o<br>out the renefits of registering on page: Wh<br>Employers and Agents<br>12 min(s) estimated<br>Register as this account type on                                                                                                    | of our online services, select one of the follo<br><u>y Register?</u> .<br>Analyst<br>15 min(s) estimated<br>Register as this account type if you                                                                                                    | wing account types. If you are not sure<br>Provider<br>10 min(s) estimated<br>Register as this account type if you                                                                                                    |
| would like to become a fully registered<br>to register on the system, learn more ab<br>Individual<br>13 min(s) estimated<br>Register as this account type if you<br>are an individual and wish to                                                                                                    | use with MWEJobs and have access to all o<br>out the renefits of registering on page: Wh<br>Employers and Agents<br>12 min(s) estimated<br>Register as this account type on<br>behalf of your company or on                                                                                                    | of our online services, select one of the follo<br><u>y Register?</u> .<br><b>15 min(s) estimated</b><br>Register as this account type if you<br>are a labor market information or                                                                                                    | wing account types. If you are not sure<br>Provider<br>10 min(s) estimated<br>Register as this account type if you<br>are a <b>training provider</b> who wishe                                                                                                    |
| would like to become a fully registered<br>to register on the system, learn more ab<br>Individual<br>13 min(s) estimated<br>Register as this account type if you<br>are an individual and wish to<br>search for the latest job openings,                                                                                                    | use with MWEJobs and have access to all o<br>out the genefits of registering on page: Wh<br>Employers and Agents<br>12 min(s) estimated<br>Register as this account type on<br>behalf of another company or on<br>behalf of another company acting                                                                                                    | of our online services, select one of the follo<br><u>y Register?</u> .<br><b>15 min(s) estimated</b><br>Register as this account type if you<br>are a labor market information or<br>expromic development                                                                                                    | wing account types. If you are not sure<br>Provider<br>10 min(s) estimated<br>Register as this account type if you<br>are a <b>training provider</b> who wishe<br>to enter or update your available                                                                                                    |
| would like to become a fully registered<br>to register on the system, learn more ab<br>Individual<br>13 min(s) estimated<br>Register as this account type if you<br>are an individual and wish to<br>search for the latest job openings,<br>post a résumé online, find career                                                                                                    | use with MWEJobs and have access to all o<br>pout the genefits of registering on page: Wh<br>Employers and Agents<br>12 min(s) estimated<br>Register as this account type on<br>behalf of your company or on<br>behalf of another company acting<br>as their agent with a valid Power of<br>Attenue Marcours with a valid Power of                                                                       | of our online services, select one of the follo<br><u>y Register?</u> .<br><b>15 min(s) estimated</b><br>Register as this account type if you<br>are a labor market information or<br>expromic development<br>profescional looking to analyze<br>are an expression and looking to analyze                                                                        | wing account types. If you are not sure<br>Provider<br>10 min(c) estimated<br>Register as this account type if you<br>are a <b>training provider</b> who wishe<br>to enter or update your available<br>courses for use in the system. Onco                                                                                              |
| would like to become a fully registered<br>to register on the system, learn more ab<br>Individual<br>13 min(s) estimated<br>Register as this account type if you<br>are an individual and wish to<br>search for the latest job openings,<br>post a résumé online, find career<br>guidance, search for training and<br>education programs, find                                         | use with MWEJobs and have access to all o<br>pout the genefits of registering on page: Whe<br>Employers and Agents<br>12 min(s) estimated<br>Register as this account type on<br>behalf of your company or on<br>behalf of another company or on<br>behalf of another company acting<br>as their agent with a valid Power of<br>Attorney. Here you will gain access<br>to inductor data Jabor market     | of our online services, select one of the follo<br><u>y Register?</u> .<br><b>15 min(s) estimated</b><br>Register as this account type if you<br>are a labor market information or<br>expromic development<br>profescional looking to analyze<br>area, occupation, and industry data<br>ouer different opportunity profescioner                                  | wing account types. If you are not sure<br>Provider<br>10 min(s) estimated<br>Register as this account type if you<br>are a training provider who wishe<br>to enter or update your available<br>courses for use in the system. Onco<br>a new account request is approved<br>you will be able to enter                                   |
| would like to become a fully registered<br>to register on the system, learn more ab<br>Individual<br>13 min(s) estimated<br>Register as this account type if you<br>are an individual and wish to<br>search for the latest job openings,<br>post a résumé online, find career<br>guidance, search for training and<br>education programs, find<br>information on local employees, etc. | use with MWEJobs and have access to all o<br>pout the genefits of registering on page: Whe<br>Employers and Agents<br>12 min(s) estimated<br>Register as this account type on<br>behalf of your company or on<br>behalf of another company acting<br>as their agent with a valid Power of<br>Attorney. Here you will gain access<br>to industry data, labor market<br>information and ion annitrants for | of our online services, select one of the follo<br><u>y Register?</u> .<br><b>15 min(s) estimated</b><br>Register as this account type if you<br>are a labor market information or<br>expromic development<br>profescional looking to analyze<br>area, occupation, and industry data<br>over different reographical regions<br>and time periods analyze accounts | wing account types. If you are not sure<br>Provider<br>10 min(s) estimated<br>Register as this account type if you<br>are a training provider who wishe<br>to enter or update your available<br>courses for use in the system. Once<br>a new account request is approved<br>you will be able to enter<br>information about your courses |

4) Enter F/EIN then click "Find "

Individual Registration

if you wish to file a claim for

unemployment.

#### Your Organization

First we need to see if your organization is already in our system. Please enter the Federal Employer Identification Number (EIN) of your organization and click the Find button: \*EIN: (12-3456789 or 123456789)

iob openings online.

with your company.

if you wish to manage any

This is also where you can register

unemployment claims associated

**Employers and Agents** 

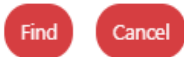

before being allowed to

Analyst Registration

suppressed data.

ccess

credentials, etc. Providers can also

request WIOA approval for specific

**Provider Registration** 

courses.

## 5) A) Existing ETPL Providers: Click on "Select" if your school name appears under "Provider" heading \*\*New Training Providers go to 5) B) 1)

| Matching Organizations                                                                                                    |                 |        |
|----------------------------------------------------------------------------------------------------|-----------------|--------|
| The following provider(s) match the EIN you entered. Click Select next to your organization (or Change EIN to re-enter your EIN).         EIN:       52-0908863 |                 |        |
| Provider                                                                                                    | Primary Address | Select |
| Name of School                                                                                                    |                 | Select |
|                                                                                                    |                 |        |

## 5) A) 1) Click on "Go to My Dashboard "

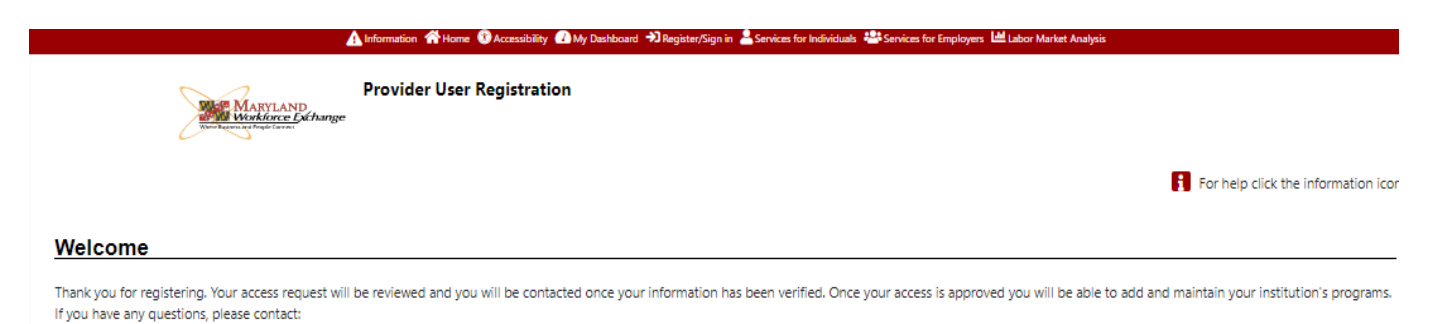

WIOA Training Program Manager David Jorgenson david.jorgenson1@maryland.gov

Go to My Dashboard

# 5) A) 2) Complete and click on "Save "

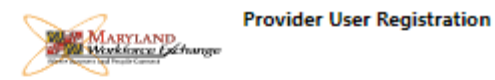

## Organization Information

| Name:                  |               |
|------------------------|---------------|
| EIN:                   |               |
| Institution Type:      |               |
| Institution Ownership: | Not Available |
| URL:                   |               |

#### Enter Your Information

| *Title:                   |                       |
|---------------------------|-----------------------|
| *First Name:              |                       |
| *Last Name:               |                       |
| *Address 1:               |                       |
| Address 2:                |                       |
| *Zip Code:                |                       |
| *City:                    |                       |
| *State:                   | Maryland 👻            |
| *Email Address:           | Email Security Policy |
| *Primary Phone<br>Number: | Ext.                  |
| Fax Number:               |                       |
| Cell Phone Number:        |                       |

#### Login Information

| *User Name:                     |               | Enter User Name (3 - 20 characters, and<br>must include characters, letters or<br>numbers. Allowable characters are + @                                                                                |
|---------------------------------|---------------|----------------------------------------------------------------------------------------------------|
| *Password:                      |               | Enter Password (8 - 20 characters, and<br>must include at least one uppercase letter,<br>one lowercase letter, one number and one<br>special character. Allowable characters are<br># @ \$ % ^ .!*_+). |
| *Confirm Password:              |               | Please re-enter your password.                                                                                                    |
| *Security Question :            | None Selected | This will be used if you need<br>to recover your username<br>and/or password.                                                                                                    |
| *Security Question<br>Response: |               | Enter your answer to the security question<br>you chose above.                                                                                                    |
| *Preferred Notification:        | None Selected | Select the best way for us to contact you. Save Cancel                                                                                                    |

# Enter Your Information

| * Title:                   |                 |                       |
|----------------------------|-----------------|-----------------------|
| * First Name:              |                 |                       |
| *Last Name:                |                 |                       |
| *Address 1:                |                 |                       |
| Address 2:                 |                 |                       |
| *Zip Code:                 |                 |                       |
| *City:                     |                 |                       |
| * State:                   | None Selected 🔹 |                       |
| *Email Address:            |                 | Email Security Policy |
| * Primary Phone<br>Number: | Ext.            |                       |
| Fax Number:                |                 |                       |
| Cell Phone Number:         |                 |                       |

# Login Information

| * User Name:                    |               | Enter User Name (3 - 20 characters, and<br>must include characters, letters or<br>numbers. Allowable characters are + @                                                                                    |
|---------------------------------|---------------|----------------------------------------------------------------------------------------------------|
| * Password:                     |               | Enter Password (8 - 20 characters, and<br>must include at least one uppercase letter,<br>one lowercase letter, one number and one<br>special character. Allowable characters are<br># @ \$ % ^ . ! * _ +). |
| * Confirm Password:             |               | Please re-enter your password.                                                                                                    |
| * Security Question :           | None Selected | This will be used if you need<br>to recover your username<br>and/or password.                                                                                                    |
| *Security Question<br>Response: |               | Enter your answer to the security question you chose above.                                                                                                    |
| *Preferred Notification:        | None Selected | <ul> <li>Select the best way for us to contact you.</li> </ul>                                                                                                    |
|                                 |               | Save Cancel                                                                                                    |

# 5) B) 2) Complete and click on "Save "

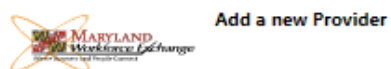

★ indicates required fields.

| Provider Information                                                    |                                                                                                    |
|-------------------------------------------------------------------------|----------------------------------------------------------------------------------------------------|
| *Status:                                                                | Active O Inactive                                                                                       |
| FEID/SSN:                                                               | 88888889                                                                                                |
| *Provider Name 1:                                                       |                                                                                                    |
| Provider Name 2:                                                        |                                                                                                    |
| *Address 1:                                                             |                                                                                                    |
| Address 2:                                                              |                                                                                                    |
| *Zip:                                                                   |                                                                                                    |
| *City:                                                                  | Note: By entering the Zip Code first, the system will automatically populate the City and State fields. |
| *State:                                                                 | Maryland -                                                                                              |
| URL:                                                                    |                                                                                                    |
|                                                                         | Enter URL e.g. (http://www.companysite.com)                                                             |
| Type of Business:                                                       | None Selected 👻                                                                                         |
| *Type of Entity:                                                        | None Selected 👻                                                                                         |
| *This provider is an accredited postsecondary<br>education institution: | O Yes O No                                                                                              |
| Registered Apprenticeship Provider:                                     | O Yes 💿 No                                                                                              |
| Approved Apprenticeship:                                                | O Yes, Approved Apprenticeship                                                                          |
|                                                                         | No, not Approved Apprenticeship.                                                                        |

## Billing Address Information

| Populate the Billing Address from: Provider's Main Address |                 |  |
|------------------------------------------------------------|-----------------|--|
| *Billing Address 1:                                        |                 |  |
| Billing Address 2:                                         |                 |  |
| *Billing Zip:                                              |                 |  |
| *Billing City:                                             |                 |  |
| *Billing State:                                            | None Selected 👻 |  |
| *Attention:                                                |                 |  |
|                                                            |                 |  |

## Mailing Address Information

| Populate the Mailing Address from: Provider's Main Add | Iress   Provider's Billing Address |          |             |
|--------------------------------------------------------|------------------------------------|----------|-------------|
| *Mailing Address 1:                                    |                                    |          |             |
| Mailing Address 2:                                     |                                    |          |             |
| *Mailing Zip:                                          |                                    |          |             |
| *Mailing City:                                         |                                    | <u>!</u> |             |
| *Mailing State:                                        | Maryland 👻                         |          |             |
| *Mailing Attention:                                    |                                    | ]        |             |
|                                                        |                                    |          | Save Cancel |

Page **5** of **10** 

# Additional Provider Information

| Institution Name:                                              | fake                   |
|----------------------------------------------------------------|------------------------|
| WIOA Provider:                                                 | O Yes O No             |
| *Institution Type:                                             | None Selected 🗸        |
| *Institution Ownership:                                        | None Selected 👻        |
| Years in Business:                                             |                        |
| *Disabled Access:                                              | O Yes O No             |
| *ADA Compliant:                                                | O Yes O No             |
| Source of Funding:                                             |                        |
| *Institution Description:                                      | (2000 characters max.) |
| * Main Telephone Number:                                       |                        |
| TTD/TTY Telephone Number:                                      |                        |
| Financial Aid Telephone Number:                                |                        |
| Main Email Address:                                            |                        |
| * Is this a Community College?                                 | 🔿 Yes 💿 No             |
| *Accreditation / Approval                                      | O Yes O No             |
| Eligible Provider of Youth Workforce Investment<br>Activities: | O Yes O No             |
|                                                                | Save Cance             |

5) B) 4) Click on "Return to Dashboard "

Return to My Dashboard

# 6) Click on " Menu " icon at top left of page

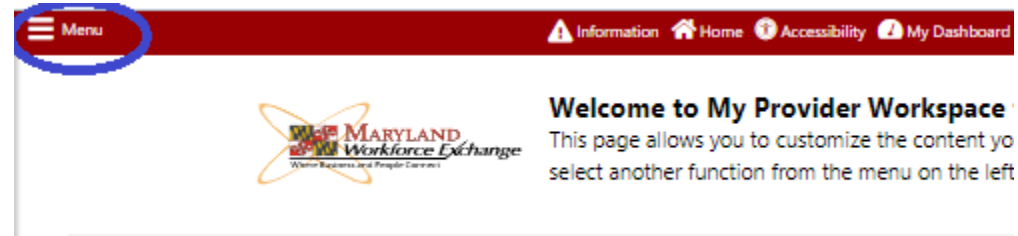

# 7) Click on " Manage Institution Programs "

|                              | Close ×  | 🛕 Information 🔺 Home 🔞 Act    |
|------------------------------|----------|-------------------------------|
| C 🗘                          | sign Out |                               |
| Search menu                  | ۹≡       | ne to My Provider Workspace f |
| ~ My Provider Workspace      |          | t hand side of the screen.    |
| My Provider Dashboard        |          |                               |
| My Provider Account          |          |                               |
| Directory of Services        |          |                               |
| ~ Services for Providers     |          | _                             |
| Manage Provider Profile      |          |                               |
| Manage Provider User Profile |          |                               |
| Demand Occupations           |          |                               |
| View Reports                 |          |                               |
| Manage Institution Programs  | >        |                               |
| Manage Program Performance   | 2        |                               |
| Education Services           | >        | Ĩ                             |
| ~ Other Services             |          |                               |
| Communication Center         | >        |                               |
| Assistance Center            | >        |                               |
| Learning Center              |          |                               |

## 8) All ETPL programs appear here.

# 8 a) To apply to Add a program, click on " Add Education or Training Program "

| Menu                  | 🔥 Information 🐐 Home 🚯 Accessibility 🕜 My Dashboard 🕞 Sign Out 💄 Services for Individuals 🚢 Services for Employers 🕍 Labor Market Analysis |
|-----------------------|----------------------------------------------------------------------------------------------------|
| Num Basening of Page  | Use this folder to manage the Provider's program and service information.                                                                  |
| Fin to Dashboard      |                                                                                                    |
| B Show Filter Options | ning Programs                                                                                                    |
|                       | No education or training programs were found for this provider.                                                                            |
|                       | Add Education or Training Program                                                                                                    |
| 8 b) To Modify an     | existing program, click " Edit " and progress through the tabs                                                                             |

|                                                              |                                                                                                    |                                                                                                    | ×                                    |
|--------------------------------------------------------------|----------------------------------------------------------------------------------------------------|----------------------------------------------------------------------------------------------------|--------------------------------------|
|                                                              | Unemployment Insurance Questions call: 667-2                                                                                                    | 07-6520 or http://labor.maryland.gov/UlHelp                                                                      |                                      |
|                                                              | MWE Questions email: DLDWD                                                                                                    | WEHELP_DLLR@maryland.gov                                                                                         |                                      |
| ≡ Menu                                                       | 🛦 Information 🐐 Home 😗 Accessibility 🙆 My Dashboard 🕞 Sign Out                                                                                                    | 🛓 Services for Individuels 🛛 🏭 Services for Employers 🔛 Labor Market Analy                                       | is Quick Job Search 🔎                |
|                                                              | Currently managing:                                                                                                    | CCME Training Service                                                                                            |                                      |
| MARVIAND<br>Hinkarco Sathango                                | Currently Managing <u>School Name</u><br>Use this folder to manage the Provider's prog                                                                                                    | gram and service information.                                                                                    |                                      |
|                                                              | [ Staff S                                                                                                    | ervices ]                                                                                                    |                                      |
|                                                              | Provider Profile     Provider Profile     Provider Profile     Provider Profile     Provider     Provider Profile     Provider Profile     Profile     Profile     Pro | vider Programs III III Provider Activities and Services art Services titen and Training Programs ant Performance |                                      |
| Program Services                                             | Support Services                                                                                                    | Education and Training Programs                                                                                  | Program Performance                  |
| # Pin to Dashboard     School Name     # Show Filter Options |                                                                                                    |                                                                                                    | For help click the information icon. |

#### Education and Training Programs

| Program N                                                 | lame                         | Program Description               | Changes Submitted | Active | Review Status | Action                     |
|-----------------------------------------------------------|------------------------------|-----------------------------------|-------------------|--------|---------------|----------------------------|
| Training Program Title<br>PS - Approved Provider Training | (576 clock hours)<br>g - ITA | Description of training.          |                   | 0      |               | Edit<br>LOOV<br>Deactivate |
|                                                           |                              | H 4 Page 1 - Of 1 > H Rows 10 -   |                   |        |               |                            |
|                                                           |                              | Add Education or Training Program |                   |        |               |                            |
|                                                           |                              | Return to My Dashboard            |                   |        |               |                            |

# 8 c) To Remove or delete an existing program from the ETPL, click on " Deactivate "

|                                | Unemployment Insurance Questions call: 667-2                                          | 207-6520 or http://labor.maryland.gov/UIHelp                               | *                                    |
|--------------------------------|---------------------------------------------------------------------------------------|----------------------------------------------------------------------------|--------------------------------------|
|                                | MWE Questions email: DLDW                                                             | DWEHELP_DLLR@maryland.gov                                                  |                                      |
| ≡ Menu 🛛                       | Information 🐐 Home 🌐 Accessibility 🙆 My Dashboard 🔂 Sign Out                          | 🛓 Services for Incividuals 🏨 Services for Employers 🔝 Labor Market Analysi | is Quick Job Search 🔎                |
|                                | Currently managing:                                                                   | CCME Training Service                                                      |                                      |
| MARYLAND<br>Wenkharee Lichange | Currently Managing <u>School Name</u><br>Use this folder to manage the Provider's pro | gram and service information.                                              |                                      |
|                                | [ <u>Staff</u>                                                                        | Services ]                                                                 |                                      |
|                                | E Provider Profile E Pro<br>Prov<br>Surr<br>Biblio<br>Com                             | wider Programs III III Provider Activities                                 |                                      |
| Program Services               | Support Services                                                                      | Education and Training Programs                                            | Program Performance                  |
| Fin to Dashboard School Name   |                                                                                       |                                                                            | For help click the information icon. |

H Show Filter Options

#### Education and Training Programs

| Program N                                                 | lame                         | Program Description               | Changes Submitted | Active | Review Status | Action                     |
|-----------------------------------------------------------|------------------------------|-----------------------------------|-------------------|--------|---------------|----------------------------|
| Training Program Title<br>PS - Approved Provider Training | (576 clock hours)<br>g - ITA | Description of training.          |                   | 0      |               | Edit<br>Conv<br>Deactivate |
|                                                           |                              | H 4 Page 1 ▼ Of 1 ► H Rows 10 ▼   |                   |        |               |                            |
|                                                           |                              | Add Education or Training Program |                   |        |               |                            |
|                                                           |                              | Return to My Dashboard            |                   |        |               |                            |

# 9) Initial ETPL Program Application

| Product:       fals       Program:         Program Do:       CP Code:       N         Statu: <ul> <li>Active () Instruction</li> <li>Statu:</li> <li>Active () Instruction</li> <li>Statu:</li> <li>Active () Instruction</li> <li>Statu:</li> <li>Active () Instruction</li> <li>Statu:</li> <li>Active () Instruction</li> <li>Active () Instruction</li> <li>Active () Instruction</li> <li>Active () Instruction</li> <li>Active () Instruction</li> <li>Active () Instruction () Instruction</li> <li>Active () Instruction () Instruction () Instruc</li></ul>                                                                                                    | Education Program Info                                                     | rmation                                                                   |                     |
|----------------------------------------------------------------------------------------------------|----------------------------------------------------------------------------|---------------------------------------------------------------------------|---------------------|
| returner inze program   Program D: CP C cde:   C mercel Information * A transmitter of the program   * State: <ul> <li>A transmitter of the program</li> <li>A commonly college emforter of the program subtract subsmitting for CPPA Approval</li> <li> <li> &gt; To be determined or digity to the public coly    Education Program Type:  <ul> <li>CP Code:</li> <li>A commonly college emforter of the program subtract subsmitting for CPPA Approval</li> <li> &gt; To be determined or digity to the public coly    Education Program Type:  <ul> <li>CP Code:</li> <li>Yearts for COC code 1</li> </ul>    * the program to subporter of the QP Code 1   * the catterine or or digity to the public coly   Education Program Description:    <ul> <li>Program of study or value of the CP Code 1</li> </ul>    * the catter of program Description:</li> <li>A continue or or digity to the public coly and approximation of an appendication in a papendication in a papendication i</li></ul></li></li></ul>                                                                                                    |                                                                            | imauon                                                                    | Program             |
| Indicators required fields.     General Information     *statu:   • Active © Institue   Puppee for adding program:   • Submit for UPL Approval and accept participants.   • To be determined or display to the public only   Education Program Type:   • None Selected   *To be determined or display to the public only   Education Program Type:   • None Selected   * CP Code:   • None Selected   * Code code of tables   * duration Program Description:   • A confloating of tables   • A confloating of tables   • Confliction / License Title:   • Confliction / License Title:                                                                                                    | Provider: Take                                                             |                                                                           | CIP Code: N         |
| Science Information     *stam:   *stam:   Properties of adding parsers: <ul> <li>Science for adding parsers:</li> <li>Science for SPA (properties)</li> <li>Is the information of adjuing the the public only</li> </ul> *the means and public data is the public only   *the means and public data is the public only   *the means and public data is the public only   *the means and public data is the public only   *the means and public data is the public only   *the means and public data is the following of the means is the following of the means is the following potenties is the following potenties is the following potenties is the following potenties is the following potenties is the following potenties is the following potenties is the following potenties is the following potenties is the following potenties is the following potenties is the following potenties is the following potenties is the following potenties is an the following potenties is an the following potenties is a the following potenties is a the followin                                                                                                    | <ul> <li>Indicates required fields.</li> </ul>                             |                                                                           |                     |
| * Statu:  Purpose for adding program:  Submit for TPL Approval and accept participants.  Accept participants without ubmitting for TPL Approval  The program for the Application  * The program for the Application  * The program for the Application  * The program for the Application  * The program for the Application  * The program of study of training  * The program of study of training  * The program the to a condential of  A community college entificate of completion of an approximation  A community college entificate of completion of an approximation  A community college entificate of completion of an approximation  A community college entificate of completion  A community college entificate of completion  A community college entificate of completion  A community college entificate of completion  A community college entificate of completion  A community college entificate of completion  A community college entificate of completion  A community college entificate of completion  A community college entificate of completion  A community college entificate of entification  A community college entificate of entification  A community college entificate of entification  A community college entificate of entification  A community college e | General Information                                                        |                                                                           |                     |
| Percent or adding program <ul> <li>Schwint for TPP Approval and accept participants.</li> <li>Core participants without submitting for TPP. Approval</li> <li>To the cherrande or diplay to the public only.</li> </ul> Education Program Type: <ul> <li>Program in an Appropriation:</li> <li>Yes:</li> <li>No:</li> </ul> * to program to adding program Name: <ul> <li>Section Program Description:</li> <li>Section Program Description:</li> <li>An industry recognized crification or certification</li> <li>A community college certificate of completion of an apprenticebipi</li> <li>A laccadary school diploma or its equivalent</li> <li>Constructioner (Program description)</li> <li>A laccadary school diploma or its equivalent</li> <li>Constructioner (Program description)</li> <li>A laccadary school diploma or its equivalent</li> <li>Complexity in the Scheeted</li> <li>A neasurable skills gain leading to employment</li> <li>Complexity in the Scheeted</li> <li>A neasurable skills gain leading to employment</li> <li>Construction (Vicense Tite):</li> <li>New Scheeted</li> <li>New Scheeted</li> <li>New Scheeted</li> <li>New Scheeted</li> <li>Construction (Vicense Tite):</li> <li>New Scheeted</li> <li>New Scheeted<td>*Status:</td><td>Active      Inactive</td><td></td></li></ul>                      | *Status:                                                                   | Active      Inactive                                                      |                     |
| Or the participant without ubunkting for CPP. Approval     or to be determined or display to the public only     for the program is an Apprentication         if an industry recognized public and         if an industry recognized public and and public and and and and and and and and and and                                                                                                    | Purpose for adding program:                                                | Submit for ETPL Approval and accept participants                          |                     |
| C to determined or display to the public only  Education Program Type:  Vier Applicable  This program Aa Apprenticable  C Gode:  Code Code  Code Code Code Code Code Code Code Code                                                                                                    |                                                                            | Accept participants without submitting for ETPL Approval                  |                     |
| Education Program Type:       Not Applicable         * this program is an Apprenticebile:       \vert mode in the context of a solution in the context of a solution in the c                                                                           |                                                                            | O To be determined or display to the public only                          |                     |
| *his program is an Apprenticetive: \vertification   *CP Code: None Selected   *Garching CP Code Istantion of CP Code   *Garching CP Code Istantion of CP Code   *Garching CP Code Code Istantion of CP Code   *Garching CP Code Code Istantion of CP Code   *Garching CP Code Code Istantion of CP Code                                                                                                    | Education Program Type:                                                    | Not Applicable                                                            |                     |
| *CPC Code:       None Selected         *Education Program Name: <ul> <li>Family for CPC Code  </li> <li>Education Program Description:</li> <li>Calculation Program of study or training services has the following potential of an appendication  </li> <li>A nonidustry recognized certificate or certification  </li> <li>A nonidustry recognized certificate or certification  </li> <li>A certificate of completion of an appendicately in associate degree</li> <li>A measurable skills gain leading to employment  </li> <li>A measurable skills gain leading to employment  </li> <li>Completion Level:</li> <li>None Selected  </li> <li>Mone Selected  </li> <li>Certification / License Titls:</li> <li>Inter Selected  </li> <li>None Selected  </li> <li>None Selected  </li> <li>None Selected  </li> <li>None Selected  </li> <li>None Selected  </li> <li>None Selected  </li> <li>None Selected  </li> <li>None  </li> <li>None  </li> <li></li></ul>                                                                                                    | *This program is an Apprenticeship:                                        | O Yes 💿 No                                                                |                     |
| * Education Program Name:                                                                                                    | *CIP Code:                                                                 | None Selected                                                             |                     |
| * Lucation Program Description:         * This program of study or training services has the following potential accompletion of an apprenticeship         accommunity college certificate of completion of an apprenticeship         accommunity college certificate of completion of an apprenticeship         Accommunity college certificate of completion of an apprenticeship         Accommunity college certificate of completion of an apprenticeship                                                                                                    |                                                                            | [ Search for CIP Code ]                                                   | 1                   |
| Education Program Description:                                                                                                    | *Education Program Name:                                                   |                                                                           |                     |
| *This program of study or training   *This program of study or training   an industry recognized certification   a completion of an apprentice/bip   a consistent of completion of an apprentice/bip   a consistent of completion of an apprentice/bip   a license recognized by the State involved or the Federal Government   B license recognized by the State involved or the Federal Government   Chip program leads to a credential or   A loccalaureate degree   A haccalaureate degree   A measurable skills gain leading to a credential or   Name of Associated Credential:   None Selected   Other, Specify:   Certification / License Type:   None Selected   Other, Specify:   Certification / License Type:   None Selected   Other, Specify:   Certification / License Type:   None Selected   Other is agreen job?   * this advoction program in a partenship with business?   Please describe the partnership in 800 character or less (upporting down and partnership with business?   Please describe the partnership in 800 character or less (upporting down and partnership with business?   Please describe the partnership with business?                                                                                                    | Education Program Description:                                             |                                                                           | 1                   |
| *This program of study or training: <ul> <li>An industry recognized certification</li> <li>A community college certificate of completion of an apprenticeship</li> <li>A community college certificate of completion of an apprenticeship</li> <li>A contribution (1) (plass select all that)</li> <li>A lensure recognized by the State involved or the Federal Government</li> <li>A measurable skills gain leading to a credert</li> <li>A haccalaureate degree</li> <li>A measurable skills gain leading to a credert</li> <li>A measurable skills gain leading to a credert</li> <li>A baccalaureate degree</li> <li>A measurable skills gain leading to a credert</li> <li>A measurable skills gain leading to a credert</li> <li>A measurable skills gain leading to a credert</li> <li>Completion Level:</li> <li>None Selected</li> <li>Other, Specify:</li> <li>Certification / License Type:</li> <li>None Selected</li> <li>Whene Selected</li> <li>Grean Job Training:</li> <li>Y tes No</li> </ul> What is a green job? <ul> <li>* the solucation program in a partent-pike with business?</li> </ul> Please describe the partnership in 800 character or less (upporting documentation may be required): <ul> <li>Invone Selected</li> <li>Invone Selected</li></ul>           |                                                                            |                                                                           |                     |
| This program of study or training   an industry-recognized certification   a certificate of completion of an apprenticeship   a license recognized by the State involved or the Federal Government   apply:   a nasociate degree   a hacculaureate degree   b a baccalaureate degree   b a baccalaureate degree   b a baccalaureate degree   completion Level:   None Selected   Anne Selected   Other, Specify:   Certification / License Tribe:   Implement is a green job?   None Selected   Other, Specify:   Certification / License Tribe:   Implement is no vertificate of completion of a selected   Other, Specify:   Certification / License Tribe:   Implement is no vertificate of completion of a selected   Other, Specify:   Certification / License Tribe:   Implement is no vertificate of completion of a selected   Other, Specify:   Certification / License Tribe:   Implement is no vertificate of completion of a selected   Other, Specify:   Certification / License Tribe:   Implement is no vertificate of completion of a selected   Implement is no vertificate of completion of a selected   Other, Specify:   Description Level:   None Selected   Implement is the ductoring program is a partnership of plants of evelop partnership is in output of the selected   Other, Specify:   Description Level:   None Selected   Impleme                                                                                                    |                                                                            |                                                                           |                     |
| services has the following potential and certificate of completion of an apprenticeship A secondary school diploma or its equivalent in a poly: A facense recognized by the State involved or the Federal Government A measurable skills gain leading to a credent A baccalaureate degree A baccalaureate degree A baccalaureate degree A baccalaureate degree A baccalaureate degree A measurable skills gain leading to employn A measurable skills gain leading to employn | This program of study or training                                          | An industry-recognized certificate or certification                       | ificate of completi |
| Control Indicense recognized by the State involved or the Federal Government   apply: A massurable skills gain leading to a credent   A massurable skills gain leading to a credent   A haccalaureate degree     A measurable skills gain leading to a credent   A measurable skills gain leading to a credent   A measurable skills gain leading to a credent   A measurable skills gain leading to a credent   A measurable skills gain leading to a credent   A measurable skills gain leading to employn   This program leads to a credential:   None Selected     *Completion Level:   None Selected   None Selected     Certification / License Title:     Image: Selected     What is a green job?     *It shis doucation program in a partnership or plans to develop partnership or plans to develop partnership in 800 characters or less (supporting documentation may be required):     LWDB Submitted:   None Selected   None Selected     *Users                                                                                                    | services has the following potential<br>outcome(s) (please select all that | A certificate of completion of an apprenticeship A secondary school diplo | ma or its equivaler |
| An associate degree A measurable skills gain leading to a credent   A baccalaureate degree A measurable skills gain leading to a credent   This program leads to a credential or Ves   Name of Associated Credential:                                                                                                    | apply):                                                                    | A license recognized by the State involved or the Federal Government      |                     |
| This program leads to a credential or or degree     Name of Associated Credential:        *Completion Level:     None Selected        Other, Specify:     Certification / License Title:     None Selected     Other, Specify:     Certification / License Title:     None Selected     Other, Specify:     Certification / License Type:     None Selected     Other, Specify:     Certification / License Type:     None Selected     Other, Specify:     Certification / License Type:     None Selected     Other, Specify:     Certification / License Type:     None Selected     Other, Specify:     Certification / License Type:     None Selected     Other, Specify:     Certification / License Type:     None Selected     Other, Specify:     Other, Specify:     Certification / License Type:     None Selected     Other, Specify:     Value is a green job?     * this education program in a partnership or plans to develop partnership in 800 characters or less (supporting documentation may be required):     Wone Selected     Wore Select                                                                                                    |                                                                            | A massociate degree A measurable skills gain le                           | eading to a creden  |
| This program leads to a credential or or Yes or No   Amme of Associated Credential:   *Completion Level:   None Selected   *Attain Credential:   None Selected   •Attain Credential:   None Selected   •Other, Specify:   Certification / License Title:   Certification / License Type:   None Selected   Green Job Training:   Ves or No   What is a green job?   *Is develop partnership or plans to develop partnership or plans to develop partnership in 800 characters or less (supporting documentation may be required):   LWDB Submitted:   None Selected                                                                                                    |                                                                            |                                                                           |                     |
| Name of Associated Credential:   *Completion Level:   None Selected   *Attain Credential:   None Selected   Other, Specify:   Certification / License Title:   Certification / License Type:   None Selected   Green Job Training:   Yes   No   What is a green job?   * this education program in a partnership or plans to develop partnership in 800 characters or less (supporting documentation may be required):   LWDB Submitted:   None Selected                                                                                                    | This program leads to a credential or<br>degree                            | Yes O No                                                                  |                     |
| *Completion Level: None Selected   *Attain Credential: None Selected   Other, Specify:                                                                                                    | Name of Associated Credential:                                             |                                                                           |                     |
| *Attain Credential:       None Selected         Other, Specify:                                                                                                    | *Completion Level:                                                         | None Selected 👻                                                           |                     |
| Other, Specify:   Certification / License Title:   Certification / License Type:   None Selected   Green Job Training:   Yes   No   What is a green job?   Is this education program in a partnership or plans to develop partnership in 800 characters or less (supporting documentation may be required):   LWDB Submitted:   None Selected                                                                                                    | *Attain Credential:                                                        | None Selected 👻                                                           |                     |
| Certification / License Title:   Certification / License Type:   None Selected   Green Job Training:   Yes   No   What is a green job?   *Is this education program in a partnership with business?   Please describe the partnership or plans to develop partnership in 800 characters or less (supporting documentation may be required):   LWDB Submitted:   None Selected                                                                                                    | Other, Specify:                                                            |                                                                           |                     |
| Certification / License Type: None Selected   Green Job Training: Yes No   What is a green job?   *Is this education program in a partnership with business?   Please describe the partnership or plans to develop partnership in 800 characters or less (supporting documentation may be required):   LWDB Submitted:   Mone Selected                                                                                                    | Certification / License Title:                                             |                                                                           |                     |
| Certification / License Type:   None Selected   Green Job Training:   Yes   No   What is a green job?   *Is this education program in a partnership with business?   Please describe the partnership or plans to develop partnership in 800 characters or less (supporting documentation may be required):   LWDB Submitted:   None Selected                                                                                                    |                                                                            |                                                                           |                     |
| Certification / License Type: None Selected   Green Job Training: Yes   What is a green job?   's this education program in a partnership with business?   Please describe the partnership or plans to develop partnership in 800 characters or less (supporting documentation may be required):   LWDB Submitted:   None Selected                                                                                                    |                                                                            |                                                                           |                     |
| Green Job Training: Ves No<br>What is a green job?<br>*Is this education program in a partnership with business?<br>Please describe the partnership or plans to develop partnership in 800 characters or less (supporting documentation may be required):                                                                                                    | Certification / License Type:                                              | None Selected 👻                                                           |                     |
| What is a green job?         *Is this education program in a partnership with business?         Please describe the partnership or plans to develop partnership in 800 characters or less (supporting documentation may be required):         LWDB Submitted:         None Selected                                                                                                    | Green Job Training:                                                        | Ves O No                                                                  |                     |
| *Is this education program in a partnership with business?       Ves       No         Please describe the partnership or plans to develop partnership in 800 characters or less (supporting documentation may be required):       Image: Comparison of the selected of the selected of the                                                                                    | What is a green job?                                                       |                                                                           |                     |
| Please describe the partnership or<br>plans to develop partnership in 800<br>characters or less (supporting<br>documentation may be required):<br>LWDB Submitted: None Selected                                                                                                    | *Is this education program in a<br>partnership with business?              | Ves O No                                                                  |                     |
| plans to develop partnership in 800<br>characters or less (supporting<br>documentation may be required):                                                                                                    | Please describe the partnership or                                         |                                                                           |                     |
| documentation may be required): LWDB Submitted: None Selected                                                                                                    | plans to develop partnership in 800<br>characters or less (supporting      |                                                                           |                     |
| LWDB Submitted: None Selected                                                                                                    | documentation may be required):                                            |                                                                           |                     |
| <u> it Wizard</u>                                                                                                    | LWDB Submitted:                                                            | None Selected                                                             |                     |
|                                                                                                    | cit Wizard                                                                 |                                                                           |                     |